# Создаём электронные публикации при помощи Calameo.com

### О сервисе

Calameo.com — это сервис для создания интерактивных публикаций в Интернете. Можно создавать журналы, брошюры, книги и многое другое ...

Интерактивная публикация - это интерактивный электронный документ. При просмотре публикации в Calameo.com, создаётся ощущение чтения бумажного документа: можно перелистывать страницы, отмечать интересные места, увеличивать масштаб изображения.

Такой документ можно разместить в своём блоге, на страничке библиотеки на школьном сайте.

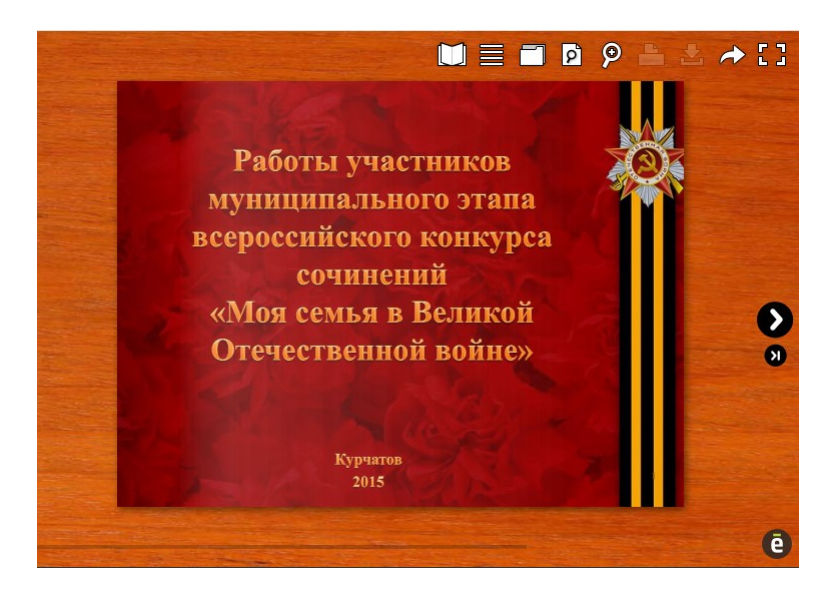

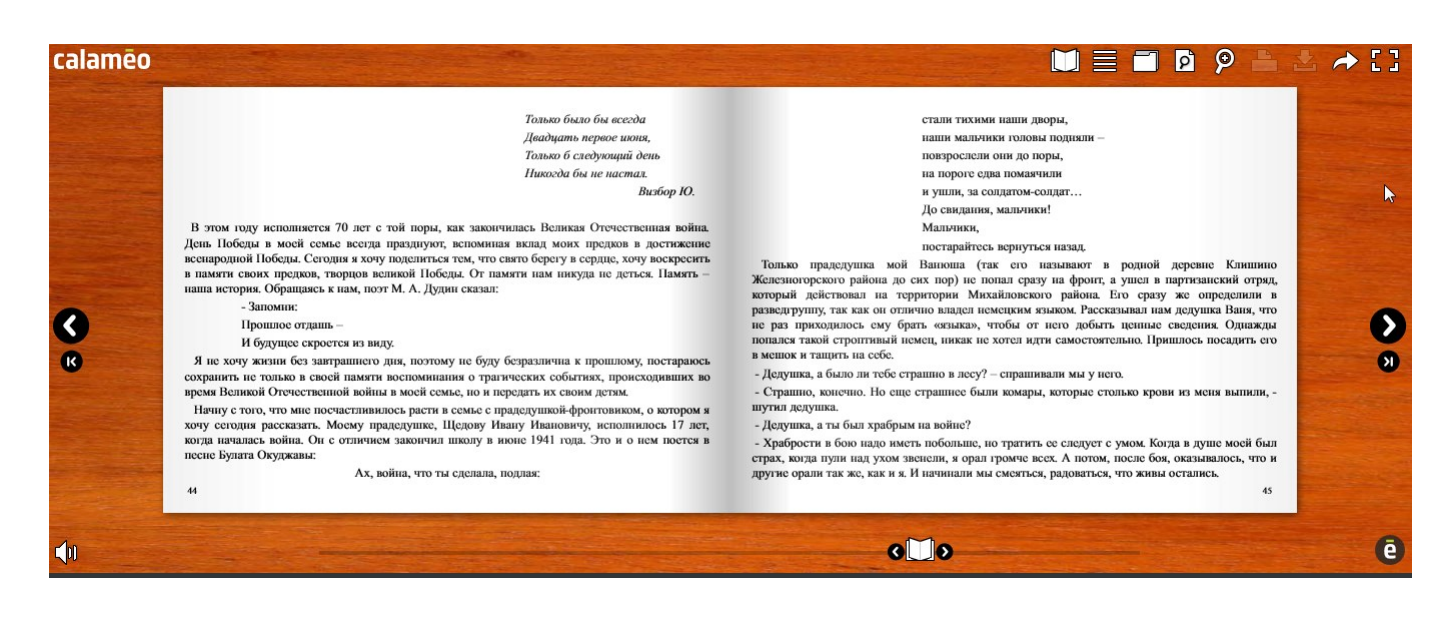

На Calameo.com можно разместить сборник работ обучающихся по определённой теме (разумеется для этого у вас должно быть согласие законных представителей школьников), подготовить Qr–код со ссылкой на публикацию и разместить его на книжной выставке, сделав сборник доступным для просмотра с устройств школьников.

## Готовим файл для публикации

На сайт Calameo.com можно загружать файлы следующих форматов:

Microsoft Office - Microsoft Word (.doc, .rtf), Microsoft Powerpoint (.ppt, .pps), Microsoft Excel (.xls).

OpenOffice.org - Writer (.odt, .ott, .sxw, .stw), Impress (.odp, .otp, .sxi, .sti), Calc (.ods, .ots, .sxc, .stc).

Document Adobe PDF, текстовой файл (.txt).

Публикация, приведённая ранее в качестве примера, была подготовлена в Powerpoint (каждый слайд — новая страница).

Перед тем, как размещать документ на сайте Calameo.com, мы должны его подготовить в текстовом редакторе или программе для работы с презентациями. Если у файла сложное форматирование (большое количество картинок, особые шрифты) лучше сразу сохранить его в формате .pdf. Рассмотрим как это сделать на примере презентации PowerPoint.

1. «Файл»  $\Rightarrow$  «Сохранить как» (или нажмём на клавиатуре одновременно 2 клавиши Ctrl S)

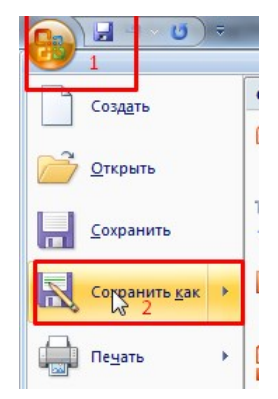

2. Выбираем куда необходимо сохранить файл. Левой кнопкой мыши нажимаем на слова «Презентация PowerPoint(\*.pptx)»

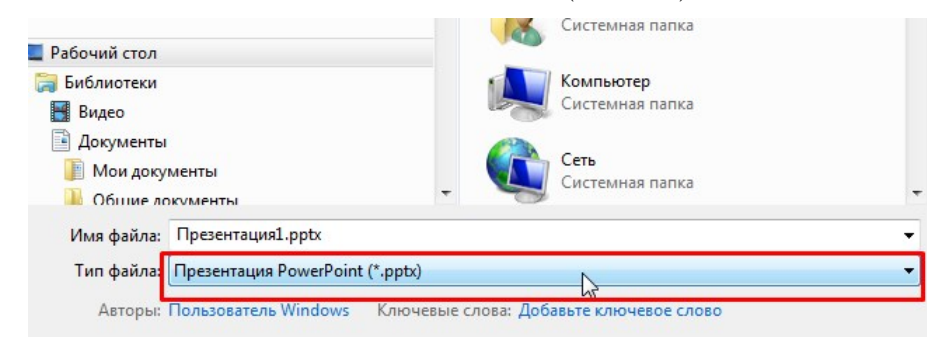

3. В списке выбираем тип файла PDF (\*.pdf)

| ранение докум               | Презентация PowerPoint (*.pptx)<br>Презентация PowerPoint с поддержкой макросов (*.pptm)                                                                                |  |  |  |  |  |
|-----------------------------|----------------------------------------------------------------------------------------------------|--|--|--|--|--|
| Рабоч                       | Презентация PowerPoint 97-2003 (*.ppt)                                                                                                    |  |  |  |  |  |
|                             | PDF (*.pdf)                                                                                                    |  |  |  |  |  |
|                             | Документ 🐶 S (*.xps)                                                                                                    |  |  |  |  |  |
| ядочить 🔻                   | Шаблон PowerPoint (*.potx)                                                                                                    |  |  |  |  |  |
| , Загрузки                  | Шаблон PowerPoint с поддержкой макросов (*.potm)<br>Шаблон PowerPoint 97-2003 (*.pot)                                                                                   |  |  |  |  |  |
| Недавние мес                | Тема Office (*.thmx)                                                                                                    |  |  |  |  |  |
| Рабочий стол<br>Яндекс.Диск | Демонстрация PowerPoint (*.ppsx)<br>Демонстрация PowerPoint с поддержкой макросов (*.ppsm)<br>Демонстрация PowerPoint 97-2003 (*.pps)<br>Надстройка PowerPoint (*.ppam) |  |  |  |  |  |
| абочий стол                 | Надстройка PowerPoint 97-2003 (*.ppa)<br>XML-презентация PowerPoint (*.xml)                                                                                             |  |  |  |  |  |
| Библиотеки                  | Веб-страница в одном файле (*.mht:*.mhtml)                                                                                                    |  |  |  |  |  |
| 🛃 Видео                     | Be6-страница (*.htm;*.html)<br>Рисунок в формате GIF (*.gif)                                                                                                    |  |  |  |  |  |
| Документы                   | Рисунок в формате JPEG (*.jpg)                                                                                                    |  |  |  |  |  |
| Мои доку                    | Рисунок в формате Portable Network Graphics (*.png)<br>Рисунок в формате ПГF (*.tif)<br>Рисунок в формате DIB (*.bmp)                                                   |  |  |  |  |  |
| 🔒 Общие ло                  |                                                                                                    |  |  |  |  |  |
| Имя файла:                  | Meraфайл Windows (*.wmf)<br>Расширенный метафайл Windows (*.emf)                                                                                                    |  |  |  |  |  |
| Тип файла:                  | іла: Структура, RTF (*.rtf)                                                                                                    |  |  |  |  |  |
| Авторы:                     | Презентация в формате OpenDocument (*.odp)<br>Пользователь Windows Ключевые слова: Добавьте ключевое слово                                                              |  |  |  |  |  |
| рыть папки:                 | Сервис 👻 Сохранить Отмена                                                                                                    |  |  |  |  |  |

4. Нажимаем кнопку «Сохранить»

| Презентация1.pdf                |                                                                           |
|---------------------------------|---------------------------------------------------------------------------|
| PDF (*.pdf)                     |                                                                           |
| Пользователь Windows Клк        | очевые слова: Добавьте ключевое слово                                     |
| Параметры<br>Открыть файл после | <ul> <li>Стандартная<br/>(публикация в<br/>Интернете и печать)</li> </ul> |
| публикации                      | <ul> <li>Минимальный<br/>размер (публикация<br/>в Интернете)</li> </ul>   |
|                                 | Сервис 👻 Сохранить Отмена                                                 |

Можно совместно со школьниками подготовить Google презентацию, скачать её после завершения работы и разместить на Calameo.com.

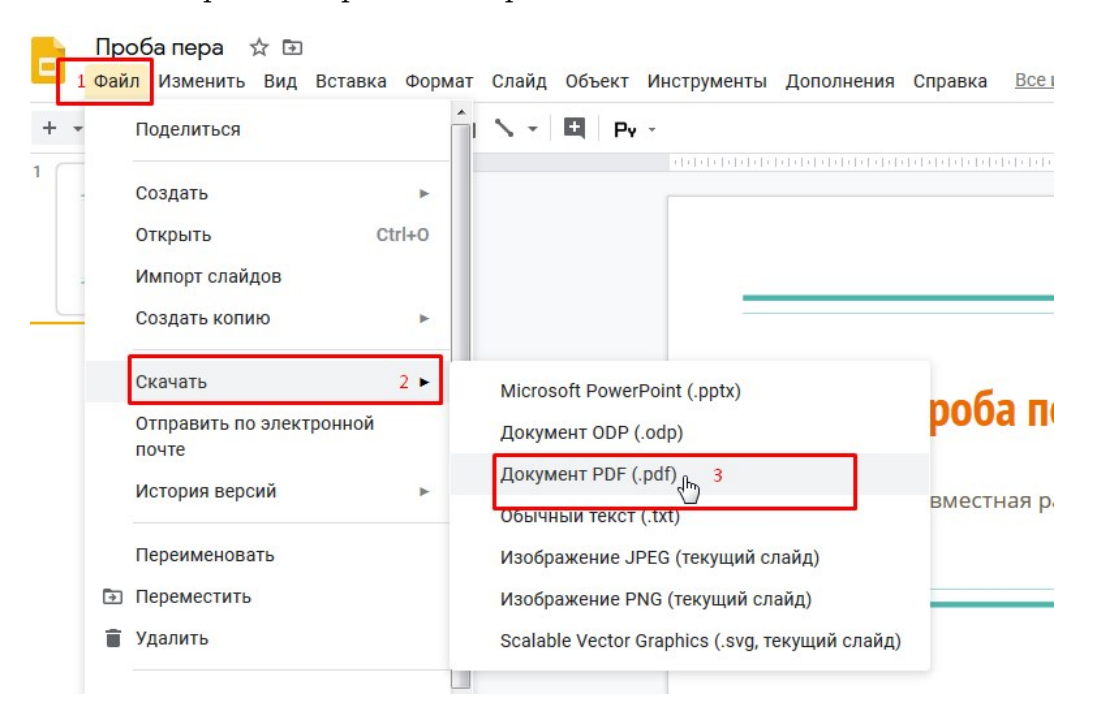

## Работа с Calameo

#### Регистрация

1. Переходим по адресу https://ru.calameo.com и нажимаем на кнопку «Бесплатная регистрация».

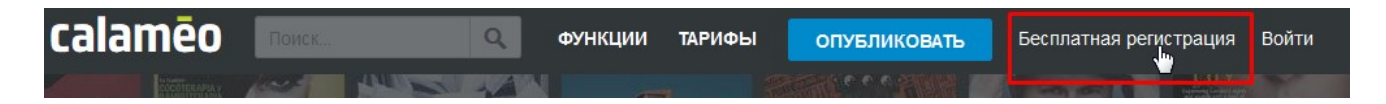

2. Заполняем поля (указав название своей учётной записи, свой адрес электронной почты), нажимаем на кнопку «Создать бесплатный аккаунт»

| f G                                                                         | in                                                |
|-----------------------------------------------------------------------------|---------------------------------------------------|
| или                                                                         |                                                   |
| 1 ==                                                                        | ~                                                 |
|                                                                             | ~                                                 |
| <b>·····</b>                                                                | ÷                                                 |
| У не робот<br>Конфиденцияльность - У                                        | есартсна<br>гесартсна                             |
| Я принимаю Условия Испо<br>Политика Конфиденциал<br>подтверждаю, что больше | <b>ользования</b> ,<br><b>ьности</b> и<br>13 лет. |
| СОЗДАТЬ БЕСПЛАТНЫЙ                                                          | аккаунт 👆                                         |

3. Активируем свою учётную запись, чтобы начать публикацию. Для этого необходимо зайти в почтовый ящик, адрес которого был указан при регистрации и перейти по присланной ссылке.

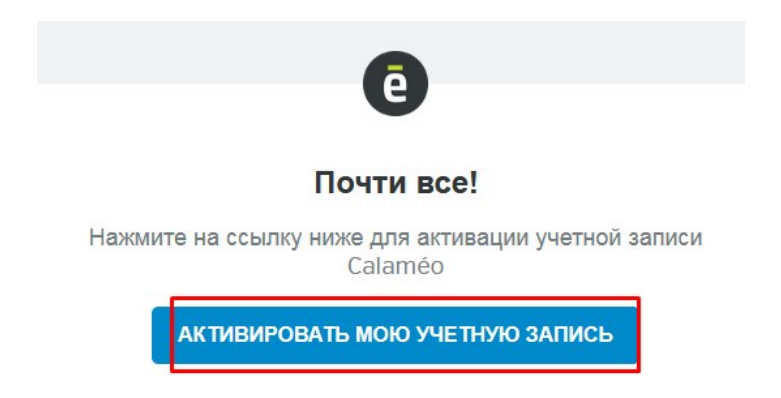

4. На сайте выбираем тип аккаунта «Персональный».

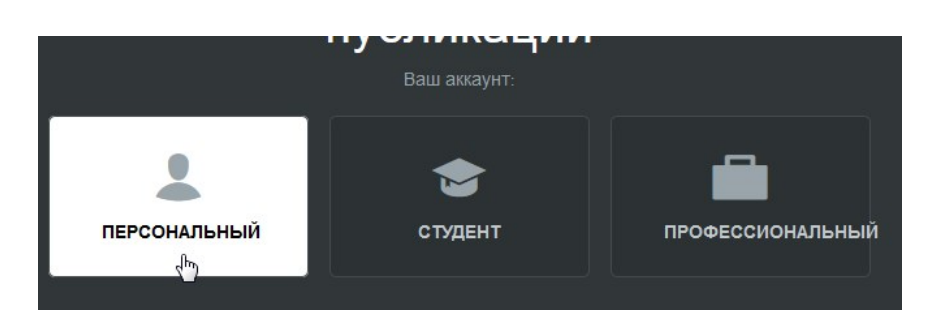

5. Отметьте все необходимые вам уведомления (если хотите получать их по электронной почте), пролистайте страницу вниз и нажмите на кнопку «Хорошо».

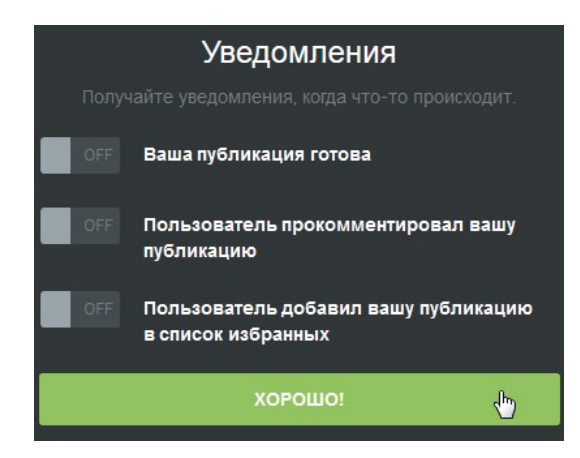

Поздравляем! Бесплатный аккаунт создан и готов к работе. Вы можете размещать неограниченное количество публикаций. Размер публикации должен быть не более 100 mb и в ней должно быть менее 500 страниц. Для наших целей этого вполне достаточно.

| бесплатно                               | \$ <b>14</b> /месяц                               | \$ <b>49</b> /месяц                               |  |
|-----------------------------------------|---------------------------------------------------|---------------------------------------------------|--|
|                                         | Эквивалент \$168 без учета НДС / год              | Эквивалент \$588 без учета НДС / год              |  |
|                                         | ЗАКАЗАТЬ                                          | ЗАКАЗАТЬ бесплатная пробная версия                |  |
| 15GB хранилища                          | 30GB хранилища                                    | 100GB хранилища                                   |  |
| Неограниченное количество<br>публикаций | Неограниченное количество<br>публикаций           | Неограниченное количество<br>публикаций           |  |
| 500 страниц в публикации                | Неограниченное количество страниц<br>в публикации | Неограниченное количество страниц<br>в публикации |  |
| 100МВ за документ                       | 100МВ за документ                                 | 500МВ за документ                                 |  |
| 50 частных публикаций                   | 100HB 30 40Kyment                                 | 2 500                                             |  |
| 1 администратор                         | 500 частных пуоликации                            | 2,500 частных пуоликации                          |  |
| Папка 1                                 | 5 администратор                                   | 25 администратор                                  |  |
|                                         | Папка 5                                           | Папка 50                                          |  |
|                                         | 500 подписчиков                                   | 10,000 подписчиков                                |  |
| Функции BASIC 🕕                         | Функции BASIC 🕕                                   | Функции BASIC 🕕                                   |  |
| Основная статистика 🚯                   | Без рекламы                                       | Без рекламы                                       |  |
|                                         | Настраиваемый вьювер 🌐                            | Функции PREMIUM                                   |  |
|                                         | Контроль доступа подписчика                       | Белая-метка 🕕                                     |  |

### Создаем публикацию

1. Нажимаем на кнопку «Опубликовать»

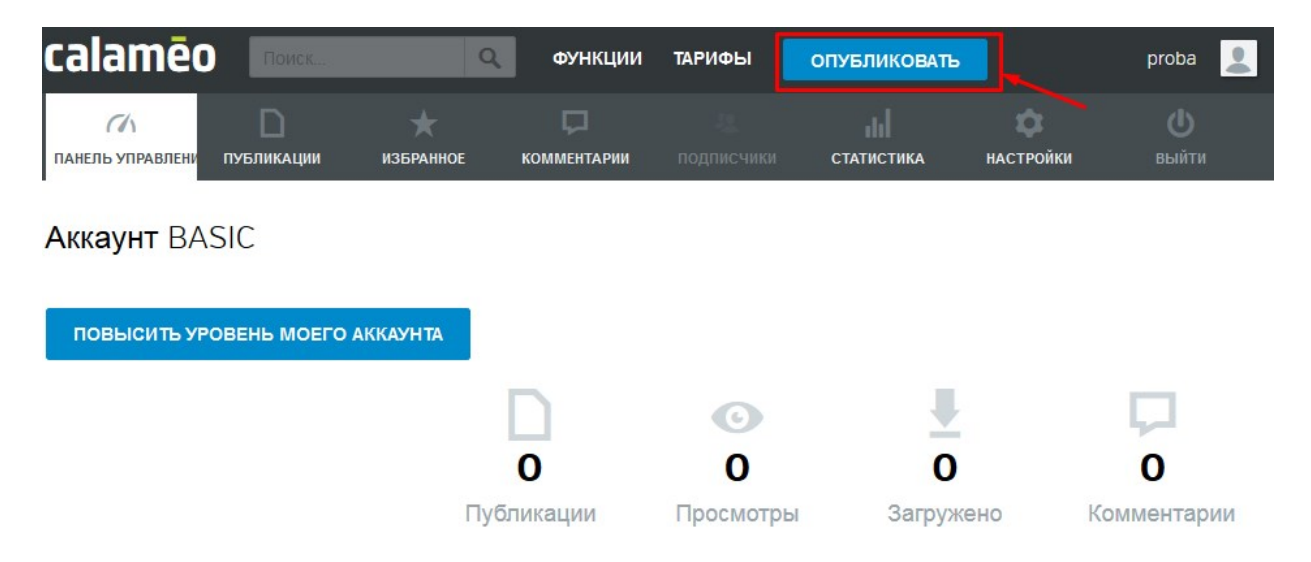

2. В появившемся окне выбираем файл для загрузки нажав на кнопку «Выбрать файл на моем компьютере». Или просто перетаскиваем файл в это окно.

| ВЫБРАТЬ ФАЙЛ НА МОЕМ КОМПЬЮТЕРЕ                                                                             |
|----------------------------------------------------------------------------------------------------|
| ИЛИ<br>Просто перетащите файлы сюда                                                                         |
| Поддерживаемые файлы: Adobe PDF, Microsoft Word, Powerpoint, Excel, Text, Open office Impress, Calc, Writer |

3. В поле «Название моей публикации» вписываем название и переходим на вкладку «Дизайн».

| Общее                   | Поделиться            | Брендирование          | Дизайн | Звук          |               |                    |   |
|-------------------------|-----------------------|------------------------|--------|---------------|---------------|--------------------|---|
| Название і              | моей публикации *     |                        | Реж    | им просмотра: | AUTO          | Автоматический     |   |
| Проба пер               | Da                    | ~                      | Dam    |               | 7             | 0                  |   |
| Папки *                 |                       |                        | Режі   | им чтения:    | $\rightarrow$ | Слева направо      |   |
|                         | d                     |                        | Дата   | публикации:   | Ë             | 11 апр 2020 г.     |   |
| Описание                |                       |                        | Лице   | ензия:        |               | Все права защищены |   |
|                         |                       |                        | Вид    | эн:           | ٩             | Bce                | • |
| Контент                 | только для взрослы    | !<br>х (старше 18 лет) |        |               |               |                    |   |
|                         |                       |                        |        |               |               |                    |   |
| Сохраните<br>публикаций | эти настройки по умол | чанию для будущих      |        | отменить      | опу           | БЛИКОВАТЬ СЕЙЧАС   | • |

4. На вкладке «Дзайн» у нас есть возможность настроить внешний вид публикации. Выбираем вид просмотровщика, в котором будет демонстрироваться документ и фоновое изображение.

| Общее Поделиться Брендирование Дизайн Звук | Выберите цвет фонового изображения (j) |
|--------------------------------------------|----------------------------------------|
| Выберите скин 🛈                            | wood1<br>Создано Calaméo               |
| default<br>Cosgawo Calameo                 |                                        |
|                                            | Cosgano Calameo                        |
| стіbd<br>Создано Calaméo                   |                                        |
|                                            | Создано Calaméo                        |
| default<br>Создано Calaméo                 |                                        |
|                                            | риналяз<br>Создано Calaméo             |
| delisus<br>Coagaino Colaméo                |                                        |
|                                            | city<br>Создано Calaméo                |

5. После настроек нажимаем на кнопку «Опубликовать сейчас».

| Общее                   | Поделиться               | Брендирование      | Дизайн | Звук   |            |                |       |   |
|-------------------------|--------------------------|--------------------|--------|--------|------------|----------------|-------|---|
| Выберите                | скин (і)                 |                    |        |        |            |                |       |   |
|                         | default<br>Создано Calar | néo                |        |        | ✓ <b>▼</b> |                |       |   |
|                         |                          |                    |        |        |            |                |       |   |
| Выберите                | цвет фонового из         | ображения (і)      |        |        |            |                |       |   |
|                         | wood2<br>Создано Calar   | néo                |        |        | Ŧ          |                |       |   |
|                         |                          |                    |        |        |            |                |       |   |
| Сохраните<br>публикаций | е эти настройки по умол  | тчанию для будущих |        | ОТМЕНИ | њ          | ОПУБЛИКОВАТЬ С | ЕЙЧАС | • |

6. Поздравляем! Вы создали свою первую публикацию! Этот и последующие ваши документы можно будет просмотреть, настроить, удалить в разделе «Публикации» вашего личного кабинета.

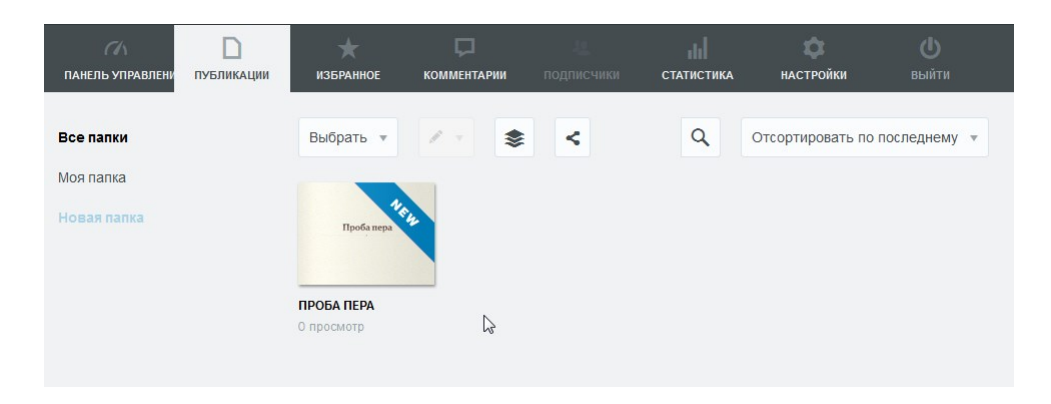

#### Делимся публикацией

Поделиться своей публикацией можно скопировав и разместив ссылку на неё (1) или встроив просмотровщик на страничку своего сайта или блога (2).

1. В разделе «Публикация» наведём указатель мыши на документ, ссылку на который необходимо скопировать. В появившемся меню нажмём на кнопку с треугольником и щёлкнем левой кнопкой мыши на пункте «Поделиться». Скопируем ссылку нажав на кнопку «Скопировать». Эту ссылку можно предоставить администратору школьного сайта, самостоятельно разместить в своём блоге, создать Qr–код для считывания мобильными устройствами.

| Выбрать 🔻 💉 📚 <                                                                                                    | Q O1 | Проба пера                                                                                        | ~           |
|----------------------------------------------------------------------------------------------------|------|---------------------------------------------------------------------------------------------------|-------------|
| Н. В. И. В. И. В. |      |                                                                                                   |             |
|                                                                                                    |      | https://www.calameo.com/read/00622664120f4740acf2a                                                | СКОПИРОВАТЬ |
| Поделиться                                                                                                    |      | Обзор                                                                                             |             |
| Загрузить                                                                                                    |      | https://www.calameo.com/books/00622664120f4740acf2a                                               | СКОПИРОВАТЬ |
| Обзор                                                                                                    |      | Вы хотите быть представленными на нашей странице?                                                 | ,           |
| Добавить в избранное<br>Посмотреть статистику                                                                                                    |      | Разместите вашу публикацию с hashtag #CalameoCover:<br>попытать вашу удачу.<br>Разузнать побольше | sClub ЧТОбы |

2. В разделе «Публикация» наведём указатель мыши на документ, который будем встраивать на сайт или в блог. В появившемся меню нажмём на кнопку с треугольником и щёлкнем левой кнопкой мыши на пункте «Вставить».

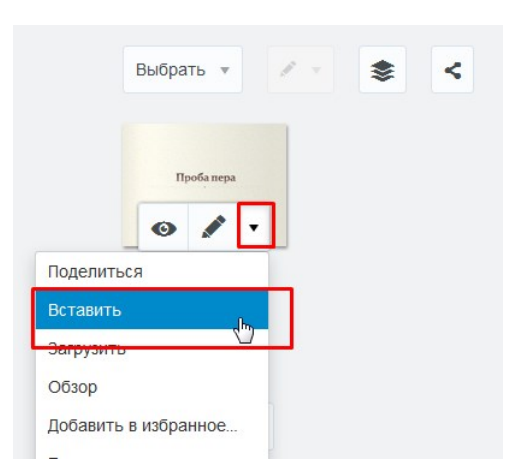

Нажимаем треугольник рядом со словами «Настроить опции». Производим необходимые настройки и нажимаем кнопку «Скопировать». Скопированный код можно встраивать на сайт или в блог.

| Получить код и вставить вьювер Calaméo на ваш сайт | Вставить код 💿 HTML 🛇 WordPress 🛇 Joomla!                                                                                                    |                                                      |
|----------------------------------------------------|----------------------------------------------------------------------------------------------------|------------------------------------------------------|
| Проба пера                                         | <div style="text-align:center;"><div style="margin:8px 0px СКОПИРОВАТЬ&lt;/td&gt;&lt;/tr&gt;&lt;tr&gt;&lt;td&gt;&lt;/td&gt;&lt;td&gt;Настроить опции ▼&lt;br&gt;Режим Просмотр&lt;/td&gt;&lt;/tr&gt;&lt;tr&gt;&lt;td&gt;Приба пера&lt;/td&gt;&lt;td&gt;Мини • Книга •&lt;br&gt;Размер Страница&lt;br&gt;Маленький • 1 •&lt;/td&gt;&lt;/tr&gt;&lt;tr&gt;&lt;td&gt;e&lt;/td&gt;&lt;td&gt;Действия &lt;ul&gt; &lt;li&gt;Открыть публикацию на весь экран&lt;/li&gt; &lt;li&gt;Открыть страницу с описанием&lt;/li&gt; &lt;/ul&gt;&lt;/td&gt;&lt;/tr&gt;&lt;tr&gt;&lt;td&gt;Прочитать другие публикации на Calaméo&lt;/td&gt;&lt;td&gt;&lt;ul&gt;     &lt;li&gt;Сразу открыть вьювер&lt;/li&gt; &lt;/ul&gt;&lt;/td&gt;&lt;/tr&gt;&lt;tr&gt;&lt;td&gt;Вставить код 🍥 HTML 🖱 WordPress 🖱 Joomla!&lt;/td&gt;&lt;td&gt;Цель Открыть в новом окне&lt;/td&gt;&lt;/tr&gt;&lt;tr&gt;&lt;td&gt;&lt;div style=" text-align:center;"="">&lt;div style="margin:8px 0px СКОПИРОВАТЬ&lt;/td&gt;<td>другой<br/>Я Показать меню Поделиться после прочтения</td></div></div> | другой<br>Я Показать меню Поделиться после прочтения |
|                                                    | <ul> <li>Показать название публикации</li> </ul>                                                                                                    |                                                      |
| Настроить опции                                    | Переворачивать страницы автоматически                                                                                                    |                                                      |

Значок просмотровщика на страничке сайта будет выглядеть таким образом:

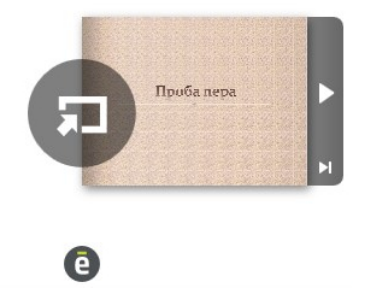